SonicOS

#### Hub and Spoke TZ170 VPNs with Checkpoint NG

### Introduction

This technote will detail all steps to get a Hub and Spoke setup between the SonicWALL SonicOS Enhanced and the Checkpoint NG. Within this setup the Checkpoint NG will be the HUB and 2 TZ170 units will be the Spokes.

### **Versions Used**

- SonicOS 2.5.0.2 Enhanced on both TZ170 units
- Checkpoint FW-1 NGAI

### Sample Diagram

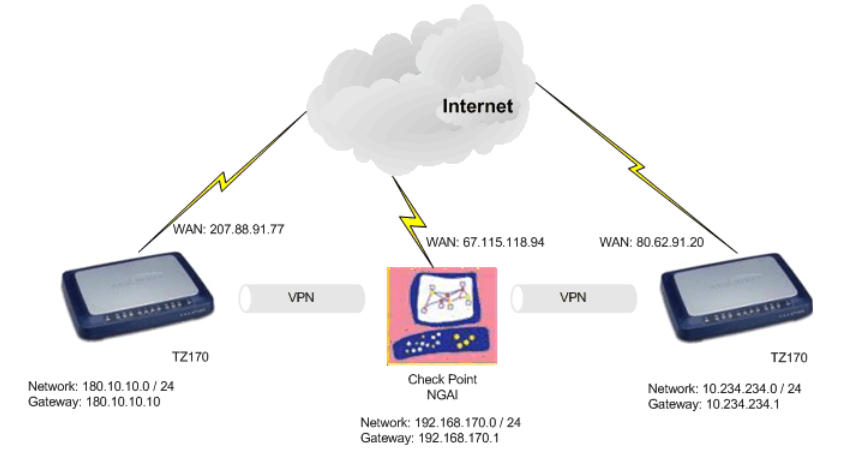

### Tasklist

#### On the SonicWALL units:

- Create new network objects and groups
- Create new VPN Policy for the Check Point FW-1 NG
- Specify Destination Network(s), IKE Phase 1 and Phase 2 properties

#### On FireWall-1 NG:

- Create local(Check Point) LAN network objects and group
- Create remote(SonicWALL's) LAN network objects
- Create new Interoperable Device objects
- Edit the Check Point Gateway object
- Verify the Topology
- Manually define VPN Domain
- Create new VPN Star Community
- Edit VPN Star community properties
- Verify Security Rules
- Verify Address Translation Rules

#### Testing

- Verify that traffic flows through the tunnel.
- Verify that applications function properly through the tunnel.
- Verify that the tunnel can reestablish if either side is disconnected.
- Verify that the network map and documentation match the running configuration.

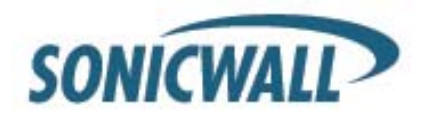

### **Before You Begin**

If you have not already done so, set up a management system connecting to the SonicWALL's internal LAN interface. The SonicWALL should already be configured for internet access; if not, do this before completing any further steps. The Check Point FireWall-1 NG server is also assumed to be properly configured for internet access.

### **Setup Steps**

#### SonicWALL Setup Side Alice

Log into the SonicWALL's Management GUI using a current web browser.

| SONICWALL | 1     | COMPREHENSIVE INTERNET SECURITY* |
|-----------|-------|----------------------------------|
|           |       |                                  |
| ſ         | Name: | odmin                            |
|           |       |                                  |
|           |       | Login                            |

The address objects will be created first, and then a group will be created to contain the address objects. From the navigation bar on the left, click on 'Network' and then 'Address Objects', this will bring up the 'Network > Address Objects' page. In the 'Address Objects' section, click on 'Add' to create the address objects for the networks connected to the Check Point FireWall-1 and SonicWALL. The first address object is for the LAN behind the Check Point FW-1.

| System                | SONICWALL                             | Contraction in the second                                                                                                    |                                  |             |       |           |
|-----------------------|---------------------------------------|----------------------------------------------------------------------------------------------------|----------------------------------|-------------|-------|-----------|
| Network               | System<br>Retwork                     | Network > Address Objects                                                                                                    |                                  |             |       |           |
| 🕿 Interfaces          | stefans     von fatters & LB     zans | Address Croups<br>Weyther CALABERS CORD                                                                                                    | MADREN CREED 🥤 DATALEADREN CONTR |             |       |           |
| 💼 🗰 WAN Failover & LB | B DND<br>B Address Directs            | - Disame                                                                                                    | Address Detail                   | Type        | 2440  | Cosfigure |
| - Zonoo               | Bi Houting                            | III. III LAN Babriets                                                                                                    |                                  | Graup       |       | 形態        |
| Zones                 | AND AND                               | FI (S WAN Submets                                                                                                    |                                  | Greup       |       | A-8       |
| 📠 DNS                 | DeCP Saver                            | TO IS CRIZ SUBRIS                                                                                                    |                                  | Orange      |       | 务商        |
| 👼 Address Objects.    | B P Helper                            | T IS ATWOOD                                                                                                    |                                  | Graup       |       | 外班        |
|                       | and the second second                 | E 🗑 Allistatiza P                                                                                                    |                                  | Greup       |       | 余音        |
| Routing *             |                                       | F B englet_group                                                                                                    |                                  | Greup       |       | 208       |
| 💼 NAT Policies        |                                       | -C. IN GROUP HAT THOME                                                                                                    |                                  | GUILE       |       | 学生        |
| -                     |                                       | Attont                                                                                                    |                                  |             |       |           |
|                       |                                       | Address Objects                                                                                                    |                                  |             |       |           |
| 💼 DHCP Server         |                                       | E Store                                                                                                    | Address Datail                   | Type        | Zean  | Cosfigere |
| 📖 ID Halsay           |                                       | E LAN Privary IP                                                                                                    | 192 168 168 168/255 255 255-255  | Most        | LAN   | 2018      |
|                       |                                       | E LAN PERMY Subret                                                                                                    | 192 160 100 0/255 265 255 0      | Notwork     | LAPE  | 外族        |
| 💼 Web Proxy           |                                       | IT YOU Prinay P                                                                                                    | ZM PA 98, 110256 255 259 255     | PERSI       | TANK  | 958       |
|                       |                                       | III YAAN Primary Salariet                                                                                                    | 207.68.91.64/255.251.255.224     | Notwork     | WWW   | 务的        |
| Fireusell             |                                       | E 321P                                                                                                    | 102 160 100 3055 251 255 266     | Howt        | VMMPU | 先准        |
| Firewall              |                                       | E District                                                                                                    | 192 168 190/0259 255 253 0       | Network     | YWW   | 95.85     |
| VPN                   |                                       | E RenadeAccess Networks                                                                                                    | 01000000                         | Notvreite   | NP1R  | 90.81     |
|                       |                                       | E VHOND® CHARAS                                                                                                    | 0000000                          | Nanwers.    | VPH   | 0.8       |
| Users                 |                                       |                                                                                                    | 102 100 100 0010 201 201 0       | Address for | VER   | 2018      |
| Eccurity Ecruicos     | Preval                                | T and the dree                                                                                                    | 192 160 109 00255 255 255 0      | Names       | 11002 | 20 B      |
| Security Services     | VITI                                  | C Invincent.org                                                                                                    | 192 160 225 0/255 255 255 0      | Network     | NTH.  | 208       |
| Log                   | Users<br>Security Security            | E senewalijiss                                                                                                    | 192 166 H60 0/255 255 255 0      | Norwen      | LAN   | 8.6       |
| Help                  | Log<br>Leb                            | Add and a second second |                                  |             |       |           |
| Logout                | Logar<br>Statut: Roady                | (The state of the state)                                                                                                    |                                  |             |       |           |

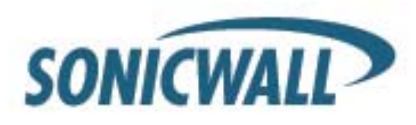

Next create an address object group for the two checkpoint address objects. On the 'Network > Address Objects' page in the 'Address Groups' section, click on 'Add Group...' to create the address group for the objects.

| 🖉 Add Address Object - Microsoft Internet Explorer 🔔 🔲 🗙 |                |  |  |  |  |
|----------------------------------------------------------|----------------|--|--|--|--|
| Name:                                                    | checkpoint_lan |  |  |  |  |
| Zone Assignment:                                         | VPN 💌          |  |  |  |  |
| Туре:                                                    | Network        |  |  |  |  |
| Network:                                                 | 192.168.170.0  |  |  |  |  |
| Netmask:                                                 | 255.255.255.0  |  |  |  |  |
| Ready                                                    |                |  |  |  |  |
| TREADY                                                   |                |  |  |  |  |
|                                                          | OK Cancel      |  |  |  |  |

Name: checkpoint\_lan Zone Assignment: VPN Type: Network Network: 192.168.170.0 Netmask: 255.255.255.0 Click 'OK' to finish.

| 🚰 Add Address Object | - Microsoft Internet Explorer 💶 🗙 |
|----------------------|-----------------------------------|
| Name:                | Side_Bob_lan                      |
| Zone Assignment:     | VPN 💌                             |
| Туре:                | Network                           |
| Network:             | 10.234.234.0                      |
| Netmask:             | 255.255.255.0                     |
| Ready                |                                   |
| Incluy               |                                   |
|                      | OK Cancel                         |

Name: Side\_Bob\_lan Zone Assignment: VPN Type: Network Network: 10.234.234.0 Netmask: 255.255.255.0 Click 'OK' to finish.

Next create an address object group for the two checkpoint address objects. On the 'Network > Address Objects' page in the 'Address Groups' section, click on 'Add Group...' to create the address group for the objects. The 'Name;" is "checkpoint\_group"

| Add Address Object Group - Microsoft Internet Explore | er 📃 🗙                         |
|-------------------------------------------------------|--------------------------------|
| Name: checkpoint_group                                | checkpoint_lan<br>Side_Bob_Lan |
| Ready                                                 |                                |
|                                                       | OK Cancel                      |

Select the "checkpoint\_lan" object and 'Ctrl' or 'Shift' click to select the "Side\_Bob\_lan" object. Click the right arrow button to add both objects to the group.

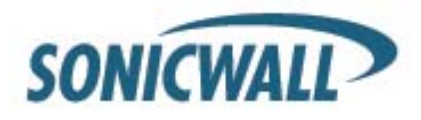

From the navigation bar on the left, click on 'VPN', this will bring up the 'VPN > Settings' page. In the 'VPN Global Settings' section, make sure the 'Enable VPN' radio button is selected. In the 'VPN Policies' section, click on 'Add' to create the new VPN policy for the Check Point FireWall-1.

| System                                       |                                                                          |                             |                          |         |                   |
|----------------------------------------------|--------------------------------------------------------------------------|-----------------------------|--------------------------|---------|-------------------|
| Network                                      | VPN > Settings                                                           |                             | VPN Policy Wizard        | Apply   | Cancel            |
| Wireless<br>Firewall                         | VPN Global Settings                                                      |                             |                          |         |                   |
| Settings<br>Advanced                         | Vique Firewall Identifier: 0006B1067                                     | 7100                        |                          |         |                   |
| DHCP over VPN                                | VPN Policies                                                             |                             |                          | Items 1 | to 4 (of 4) 🖏 🕁 🗅 |
| Local Certificates                           | 📕 # Name                                                                 | Gateway Destination:        | Crypto Suite             | Enable  | Configure         |
| CA Certificates                              | 1 WAN GroupVPN                                                           |                             | ESP 3DES HMAC SHA1 (IKE) |         | 2000              |
|                                              | 2 LAN GroupVPN                                                           |                             | ESP 3DES HMAC SHA1 (IKE) |         | 2000              |
|                                              | 3 DMZ GroupVPN                                                           |                             | ESP 3DES HMAC SHA1 (IKE) | П       | 2000              |
|                                              | 4 WLAN GroupVPN                                                          |                             | ESP 3DES HMAC SHA1 (IKE) |         | 2000              |
|                                              |                                                                          |                             |                          |         | Delete All        |
| Users<br>ecurity Services<br>Log<br>Witzerds | Add Delete<br>Add a new entry<br>4 Policies Defined, U Policies Enabled, | 14 Maximum Policies Allowed |                          |         |                   |

The 'VPN Policy' window will then appear. On the 'General' tab page, 'Security Policy' section, select "IKE using Preshared Secret" from the 'IPSec Keying Mode:' dropdown box.

| 3 | VPN Policy - Mic | rosoft Internet E | xplorer        |                 |              |        |      |
|---|------------------|-------------------|----------------|-----------------|--------------|--------|------|
|   | General          | Network           | Proposals      | Advanced        |              |        |      |
|   | Security P       | olicy             |                |                 |              |        |      |
|   | IPSec Keving     | Mode:             |                | IKE using Pre   | shared Secre |        |      |
|   | Name:            |                   |                | to Checkpoint   |              |        |      |
|   | IPSec Primar     | y Gateway Name (  | or Address:    | 67.115.118.94   |              | _      |      |
|   | IPSec Second     | Jary Gateway Nan  | ne or Address: | 0.0.0.0         |              | _      |      |
|   | Shared Secre     | t                 |                | HaRdI to Gue    | :55 Al1c3    | _      |      |
|   | Local IKE ID (   | (optional):       | SonicWA        | LL Identifier 💌 | HUB-TEST     |        | _    |
|   | Peer IKE ID (0   | optional):        | IP Addres      | 33 -            | 192.168.170  | 0.1    | _    |
|   |                  |                   |                |                 |              |        |      |
|   |                  |                   |                |                 |              |        |      |
|   |                  |                   |                |                 |              |        |      |
|   |                  |                   |                |                 |              |        |      |
|   |                  |                   |                |                 |              |        |      |
|   |                  |                   |                |                 |              |        |      |
|   |                  |                   |                |                 |              |        |      |
|   | Ready            |                   |                |                 |              |        |      |
|   |                  |                   |                |                 | OK           | Cancel | Help |

Name: "to\_checkpoint"

IPSec Primary Gateway Name or Address: 67.115.118.94

Shared Secret: HaRd!\_to\_Gue55\_Al1c3

Local IKE ID: SNWL Identifier HUB-TEST (the SonicWALL Identifier needs to be identical as the VPN SA name on the CheckPoint NG)

Peer IKE ID: IP Address 192.168.170.1

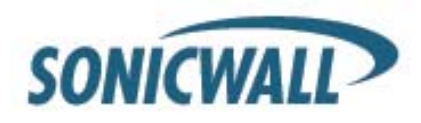

Next select the 'Network' tab.

| <b>8</b>   1 | /PN Policy - Microsoft Internet Explorer                                                                                            |
|--------------|----------------------------------------------------------------------------------------------------|
| [            | General Network Proposals Advanced                                                                                                  |
|              |                                                                                                    |
|              | Local Networks                                                                                                    |
|              | Choose local network from list                                                                                                    |
|              | C Local network obtains IP addresses using DHCP through this VPN Tunnel                                                             |
|              | © Any address                                                                                                    |
|              | Destination Networks                                                                                                    |
|              | C Lies this VDN Turned as default youts for all interpret traffic                                                                   |
|              | Operations when indimensional and internet training     Destination patwork obtains IP addresses using DHCP through this VPN Turned |
|              | Chapter destination network form list                                                                                               |
|              |                                                                                                    |
|              |                                                                                                    |
|              |                                                                                                    |
|              |                                                                                                    |
|              |                                                                                                    |
|              |                                                                                                    |
|              |                                                                                                    |
|              |                                                                                                    |
|              | Ready                                                                                                    |
|              | OK Cancel Help                                                                                                    |
|              |                                                                                                    |

In the 'Local Networks' section, select the radio button next to 'Choose local network from list' and select "LAN Primary Subnet" from the dropdown box.

In the 'Destination Networks' section, select the radio button next to 'Choose destination network from list' and select "checkpoint\_group" from the dropdown box.

Next select the 'Proposals' tab. The default values should be correct, except the 'Life Time'; normally "28800" should be lowered to "3600" in both Phase 1 and 2 proposals. Verify that all values are correct.

| <b>@</b> )1 | PN Policy - Microsoft Internet Explore | :r              |             |  |
|-------------|----------------------------------------|-----------------|-------------|--|
|             | General Network Pr                     | posals Advanced |             |  |
|             |                                        |                 |             |  |
|             | IKE (Phase 1) Proposal                 |                 |             |  |
|             | Exchange:                              | Aggressive Mode |             |  |
|             | DH Group:                              | Group 5         |             |  |
|             | Encryption:                            | 3DES            |             |  |
|             | Authentication:                        | SHA1            | •           |  |
|             | Life Time (seconds):                   | 3600            |             |  |
|             | Ipsec (Phase 2) Proposal               |                 |             |  |
|             | Protocol:                              | ESP             |             |  |
|             | Encryption:                            | 3DES            |             |  |
|             | Authentication:                        | SHA1            |             |  |
|             | Enable Perfect Forward Secrecy         |                 |             |  |
|             | DH Group:                              | Group 2         |             |  |
|             | Life Time (seconds):                   | 3600            |             |  |
|             |                                        |                 |             |  |
|             |                                        |                 |             |  |
|             | Ready                                  |                 |             |  |
|             |                                        | OK              | Cancel Help |  |
|             |                                        |                 |             |  |

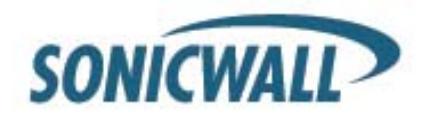

IKE (Phase 1) Proposal

Exchange: Aggressive Mode DH Group: Group 5 Encryption: 3DES Authentication: SHA1 Life Time (seconds): 3600

#### **Ipsec (Phase 2) Proposal**

Protocol: ESP Encryption: 3DES Authentication: SHA1 DH Group Group 2 Life Time (seconds): 3600 Do not enable Perfect Forward Security.

Next select the 'Advanced' tab.

| 'PN Policy - Micr | osoft Internet E   | plorer                               |          |      |
|-------------------|--------------------|--------------------------------------|----------|------|
| General           | Network            | Proposals Advanced                   |          |      |
|                   |                    |                                      |          |      |
| Advanced          | Settings           |                                      |          |      |
| 🔽 Enable Ke       | ep Alive           |                                      |          |      |
| 🗖 Require a       | uthentication of \ | PN clients by XAUTH                  |          |      |
| User grou         | ip for XAUTH use   | s: 🛛Select a user group              |          |      |
| 🗖 Enable W        | indows Networki    | g (NetBIOS) Broadcast                |          |      |
| 🗖 Enable Mu       | ulticast           |                                      |          |      |
| Apply NAT         | Policies           |                                      |          |      |
| Translate         | d Local Network:   | Select Translated Local Network      | <b>V</b> |      |
| Translate         | d Remote Netwo     | ĸ 🛛 Select Translated Remote Network | -        |      |
| Management        | /ia this SA:       | 🗖 НТТР 🗖 НТТРЗ                       |          |      |
| User login via    | this SA:           | 🗖 НТТР 🗖 НТТРЗ                       |          |      |
| Default LAN G     | ateway (optional)  | 0.0.0.0                              | _        |      |
|                   |                    |                                      |          |      |
| VPN Policy bo     | und to:            | Zone WAN 🔽                           |          |      |
|                   |                    |                                      |          |      |
|                   |                    |                                      |          |      |
| 200du             |                    |                                      |          |      |
| (COUY             |                    |                                      |          |      |
|                   |                    |                                      | Cancel   | Help |

Make sure that the option Enable Keep Alive is checked. All other options can be left as they are. Click the OK button.

This completes the settings on the SonicWALL TZ170 installed on Side Alice. Now, we will setup the Check Point unit we will setup the TZ170 unit at Side Bob.

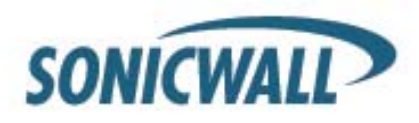

#### SonicWALL Setup Side Bob

Log into the SonicWALL's Management GUI using a current web browser.

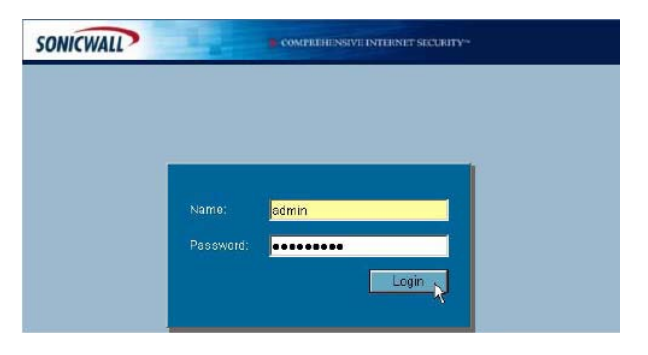

The address objects will be created first, and then a group will be created to contain the address objects. From the navigation bar on the left, click on 'Network' and then 'Address Objects', this will bring up the 'Network > Address Objects' page. In the 'Address Objects' section, click on 'Add' to create the address objects for the networks connected to the Check Point FireWall-1 and SonicWALL. The first address object is for the LAN behind the Check Point FW-1.

| System                | SONICWALL                                                                                     |                                         |                                            |             |       |           |
|-----------------------|-----------------------------------------------------------------------------------------------|-----------------------------------------|--------------------------------------------|-------------|-------|-----------|
| Network               | System<br>Feitwork                                                                            | Network > Address Objects               |                                            |             |       |           |
| 🕿 Interfaces          | <ul> <li>Mathematical</li> <li>Mathematical</li> <li>Mathematical</li> <li>Context</li> </ul> | Address Croups<br>Weyther CALABERS CORD | n Address Otrects 🦿 Datale Address Otarcia |             |       |           |
| 💼 🛛 WAN Failover & LB | M DND                                                                                         | E B Name                                | Address Detail                             | Tasar       | Zane  | Cosfigere |
| 👼 Zones               | Bi Houting                                                                                    | E E LAN Babriets                        |                                            | Graup.      |       | 50.8      |
| Zones                 | BE NAT Passies                                                                                | TO SE WARD BORNAGE                      |                                            | Greup       |       | 20.8      |
| 💼 DNS                 | Dettit Saver                                                                                  | TT IS CRIZ SUBRETS                      |                                            | Orange      |       | 务组        |
| 🛲 Address Objects     | B P Heber                                                                                     | E B AIWON P                             |                                            | Ormp        |       | 新教        |
|                       | Const Lower                                                                                   | T 🗄 Allidation P                        |                                            | Ontup       |       | 免疫        |
| 📷 Routing 🏠           |                                                                                               | ☐ El englek_getue                       |                                            | Greup       |       | 98        |
| 💼 NAT Policies        |                                                                                               | E Bienackperrigroup                     |                                            | Grag        |       | <b>外市</b> |
|                       |                                                                                               | AlfGroup                                |                                            |             |       |           |
| ARP ARP               |                                                                                               | Address Objects                         |                                            |             |       |           |
| 💼 DHCP Server         |                                                                                               | P-Passage                               | Address Data                               | Total       | 2000  | Confirmen |
| ma ID Listeren        |                                                                                               | E LAUPSMONIP                            | 192 188 168 168055 254 254 255             | Host        | LARI  | 20.8      |
| IP Helper             |                                                                                               | E LANF Smary Subret                     | 192 188 189 0/255 265 255 0                | Noteste     | LAN   | 2019      |
| 💼 Web Proxy           |                                                                                               | IT WRIPPINAVP                           | 201 14:01 10:00 200 200 200                | Hast        | TWNE  | 20.8      |
|                       |                                                                                               | T matt Primary Saturet                  | 207.00.01.64/255.255.255.224               | Notwork     | WWW   | 影響        |
| Cincrus II            |                                                                                               | E 121P                                  | 102 180 100 3055 251 255 256               | Hout        | VMM   | 先者        |
| Firewall              |                                                                                               | # Distrut                               | 192 168 180.0259 255 259 0                 | Network     | THE   | 908       |
| UPN                   |                                                                                               | E RenadeAccess Networks                 | 0.0.0000.0.0                               | Notvente    | NP16  | 958       |
| *114                  |                                                                                               | E Ver Det D* Chieres                    | 04060600                                   | Raidweak    | VEH   | 908       |
| Users                 |                                                                                               | T english_ster                          | 192.166.100.0/255.255.255.0                | Hervisite   | LAN   | 90.8      |
|                       |                                                                                               | In christipath( Jan                     | 102 160 170 0/255 264 255 0                | haidweite   | 14.11 | 9.8       |
| Security Services     | VIII                                                                                          | To anglah_dree                          | 192100108202552552550                      | planete te  | DWE   | 0.8       |
| 1.00                  | Users                                                                                         | C Invincent in                          | 122 100 225 0035 255 255 0                 | Pactore and | 1.000 | 0.9       |
| LOG                   | Decisity Decision                                                                             | C. second jax                           | 142166.0004055.255.255.0                   | NINVER      | LW1   | 0.8       |
| Help                  | Log                                                                                           | and the second second second            |                                            |             |       |           |
|                       | Logavi                                                                                        | Act a way abben (dat)                   |                                            |             |       |           |
| Logout                | Statute: Ready                                                                                |                                         |                                            |             |       |           |

Next create an address object group for the two checkpoint address objects. On the 'Network > Address Objects' page in the 'Address Groups' section, click on 'Add Group...' to create the address group for the objects.

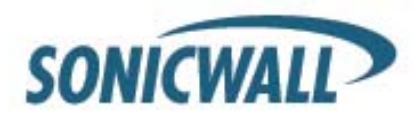

| 🚰 Add Address Object | - Microsoft Internet Explorer 💶 🗙 |
|----------------------|-----------------------------------|
| Name:                | checkpoint_lan                    |
| Zone Assignment:     | VPN 🔽                             |
| Type:                | Network                           |
| Network:             | 192.168.170.0                     |
| Netmask:             | 255.255.255.0                     |
| Roadu                |                                   |
| Ready                |                                   |
|                      | OK Cancel                         |

Name: checkpoint\_lan Zone Assignment: VPN Type: Network Network: 192.168.170.0 Netmask: 255.255.255.0 Click 'OK' to finish.

| Name:            | Side_Alice_Lan |
|------------------|----------------|
| Zone Assignment: | VPN            |
| Туре:            | Network        |
| Network:         | 180.10.10.0    |
| Netmask:         | 255.255.255.0  |
| Roadu            |                |

Name: Side\_Alice\_lan Zone Assignment: VPN Type: Network Network: 180.10.10.0 Netmask: 255.255.255.0 Click 'OK' to finish.

Next create an address object group for the two checkpoint address objects. On the 'Network > Address Objects' page in the 'Address Groups' section, click on 'Add Group...' to create the address group for the objects. The 'Name;" is "checkpoint\_group"

| Edit Address Object Group - Microsoft Intern | et Explorer                                                          |
|----------------------------------------------|----------------------------------------------------------------------|
| Name: checkpoint_group                       | <ul> <li>checkpoint_lan</li> <li>Side_Alice_Lan</li> <li></li> </ul> |
| Ready                                        |                                                                      |
|                                              | OK Cancel                                                            |

Select the "checkpoint\_lan" object and 'Ctrl' or 'Shift' click to select the "Side\_Alice\_lan" object. Click the right arrow button to add both objects to the group.

From the navigation bar on the left, click on 'VPN', this will bring up the 'VPN > Settings' page. In the 'VPN Global Settings' section, make sure the 'Enable VPN' radio button is selected. In the 'VPN Policies' section, click on 'Add' to create the new VPN policy for the Check Point FireWall-1.

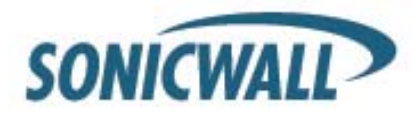

| System                                      |                                                                                                    |                                  |                                                                                     |             |                                                                                                    |
|---------------------------------------------|----------------------------------------------------------------------------------------------------|----------------------------------|-------------------------------------------------------------------------------------|-------------|----------------------------------------------------------------------------------------------------|
| Network                                     | VPN > Settings                                                                                                  |                                  | VPN Policy Wizard                                                                   | Apply       | Cancel                                                                                                    |
| Wireless<br>Firewall                        | VPN Global Settings                                                                                             |                                  |                                                                                     |             |                                                                                                    |
| VPN                                         | Enable VPN                                                                                                    |                                  |                                                                                     |             |                                                                                                    |
| Settings                                    | Unique Firewall Identifier: 0006B1                                                                              | 0671D0                           |                                                                                     |             |                                                                                                    |
| Ndvanced<br>DHCP over VPN<br>L2TP Server    | VPN Policies                                                                                                    |                                  |                                                                                     | Items 1     | to 4 (of 4) 🖸 🕽 🖉                                                                                               |
| Local Certificates                          | 📕 # Name                                                                                                    | Gateway Destinations             | Crypto Suite                                                                        | Enable      | Configure                                                                                                    |
| A Certificates                              |                                                                                                    |                                  | ESP ODES HMAC SHA1 (IVE)                                                            | Г           | 2010                                                                                                    |
|                                             | 1 WAN GroupVPN                                                                                                  |                                  | Edi Spedrimno drini (ne)                                                            |             |                                                                                                    |
|                                             | 1 WAN GroupVPN     2 LAN GroupVPN                                                                               |                                  | ESP 3DES HMAC SHA1 (KE)                                                             |             | 888                                                                                                    |
|                                             | 1 WAN GroupVPN      2 LAN GroupVPN      3 DMZ GroupVPN                                                          |                                  | ESP 3DES HMAC SHA1 (KE)<br>ESP 3DES HMAC SHA1 (KE)                                  | П           | \$18<br>\$18<br>\$18<br>\$18<br>\$18<br>\$18<br>\$18<br>\$18<br>\$18<br>\$18                                    |
|                                             | 1 WAN GroupVPN     2 LAN GroupVPN     3 DMZ GroupVPN     4 WLAN GroupVPN                                        |                                  | ESP 3DES HMAC SHA1 (IKE)<br>ESP 3DES HMAC SHA1 (IKE)<br>ESP 3DES HMAC SHA1 (IKE)    |             | \$8<br>\$<br>\$<br>\$<br>\$<br>\$<br>\$<br>\$<br>\$<br>\$<br>\$<br>\$<br>\$<br>\$<br>\$<br>\$<br>\$<br>\$<br>\$ |
| Users                                       | 1 WAN Group/PN     2 LAN Group/PN     3 DMZ Group/PN     4 WLAN Group/PN     Add                                |                                  | ESP 3DES HMAC SHA1 (IKE)<br>ESP 3DES HMAC SHA1 (IKE)<br>ESP 3DES HMAC SHA1 (IKE)    | 6<br>6<br>6 | NO B NO<br>NO B NO<br>NO B NO<br>Calato All                                                                     |
| Users<br>courity Services                   | 1 WAN Group/PN     2 LAN Group/PN     3 DMZ Group/PN     4 WILAN Group/PN     Add. Colorie     fadd a new entry | _                                | ESP 3DES HMAC SHA1 (IKE)<br>ESP 3DES HMAC SHA1 (IKE)<br>ESP 3DES HMAC SHA1 (IKE)    | C<br>C<br>C | N B P<br>N B P<br>N B P<br>Letter All                                                                           |
| Users<br>countly Services<br>Log<br>Wizands | 1 WAN GroupVPN     2 LAN GroupVPN     3 DMZ GroupVPN     4 WILAN GroupVPN     Add                               | led, 14 Maximum Policies Allowed | ESP 3DES HIMAC SHAT (INE)<br>ESP 3DES HIMAC SHAT (INE)<br>ESP 3DES HIMAC SHAT (INE) | C<br>C      | Delete All                                                                                                    |

The 'VPN Policy' window will then appear. On the 'General' tab page, 'Security Policy' section, select "IKE using Preshared Secret" from the 'IPSec Keying Mode:' dropdown box.

| VPN Policy - Microsoft Internet Explo | rer        |                 |               |        |      |
|---------------------------------------|------------|-----------------|---------------|--------|------|
| General Network F                     | roposals   | Advanced        |               |        |      |
| Security Policy                       |            |                 |               |        |      |
| IDDae Vaving Mada                     |            | IVE using Rea   | abarad Court  |        |      |
| hisma:                                |            | The Checknoist  | snared Secret |        |      |
| IPOec Primary Gateway Mame or A       | idea.e.e.  | 10_CHECKPOIN    |               | _      |      |
| IP Sec Primary Gateway Name of A      | Juress.    | 67.115.118.94   |               | _      |      |
| IPSec Secondary Gateway Name o        | r Address: | 0.0.0.0         |               | _      |      |
| Shared Secret                         |            | HaRdI_to_Gue    | -55_B0b       | _      |      |
| Local IKE ID (optional):              | SonicWA    | LL Identifier 🗾 | HUB-TEST      |        | _    |
| Peer IKE ID (optional):               | IP Addres  | ss 💌            | 192.168.170.  | 1      |      |
|                                       |            |                 |               |        |      |
|                                       |            |                 |               |        |      |
|                                       |            |                 |               |        |      |
|                                       |            |                 |               |        |      |
|                                       |            |                 |               |        |      |
|                                       |            |                 |               |        |      |
|                                       |            |                 |               |        |      |
| Ready                                 |            |                 |               |        |      |
|                                       |            | _               | OK            | Cancel | Help |
|                                       |            |                 |               | 0.000  |      |

Name: "to\_checkpoint" IPSec Primary Gateway Name or Address: 67.115.118.94 Shared Secret: HaRd!\_to\_Gue55\_B0b Local IKE ID: SNWL Identifier HUB-TEST (the SonicWALL Identifier needs to be identical as the VPN SA name on the CheckPoint NG) Peer IKE ID: IP Address 192.168.170.1

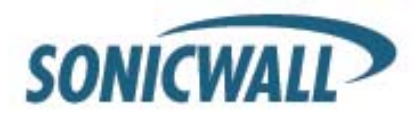

Next select the 'Network' tab.

| MPN Policy - Microsoft Internet Explorer                                      |      |
|-------------------------------------------------------------------------------|------|
| General Network Proposals Advanced                                            |      |
|                                                                               |      |
| Local Networks                                                                |      |
| Choose local network from list LAN Primary Subnet                             |      |
| C Local network obtains IP addresses using DHCP through this VPN Tunnel       |      |
| C Any address                                                                 |      |
| Destination Networks                                                          |      |
|                                                                               |      |
| C Use this VPN Tunnel as default route for all Internet traffic               |      |
| C Destination network obtains IP addresses using DHCP through this VPN Tunnel |      |
| Choose destination network from list _ checkpoint_group                       |      |
|                                                                               |      |
|                                                                               |      |
|                                                                               |      |
|                                                                               |      |
|                                                                               |      |
|                                                                               |      |
|                                                                               |      |
|                                                                               |      |
| Ready                                                                         |      |
| OK Cancel                                                                     | Help |

In the 'Local Networks' section, select the radio button next to 'Choose local network from list' and select "LAN Primary Subnet" from the dropdown box.

In the 'Destination Networks' section, select the radio button next to 'Choose destination network from list' and select "checkpoint\_group" from the dropdown box.

Next select the 'Proposals' tab. The default values should be correct, except the 'Life Time'; normally "28800" should be lowered to "3600" in both Phase 1 and 2 proposals. Verify that all values are correct.

| VPN Policy - Microsoft Internet Exp | alorer             |           |      |
|-------------------------------------|--------------------|-----------|------|
| General Network                     | Proposals Advanced |           |      |
|                                     |                    |           |      |
| IKE (Phase 1) Proposa               |                    |           |      |
| Exchange:                           | Aggressive Mode    |           |      |
| DH Group:                           | Group 5            | •         |      |
| Encryption:                         | 3DES               |           |      |
| Authentication:                     | SHA1               |           |      |
| Life Time (seconds):                | 3600               |           |      |
| Tanana (Dhana D) Daanaa             |                    |           |      |
| Ipsec (Phase 2) Propos              | idi                |           |      |
| Protocol:                           | ESP                | •         |      |
| Encryption:                         | 3DES               | ¥         |      |
| Authentication:                     | SHA1               |           |      |
| Enable Perfect Forward Sec          | recy               |           |      |
| DH Group:                           | Group 2            | ¥.        |      |
| Life Time (seconds):                | 3600               |           |      |
|                                     |                    |           |      |
|                                     |                    |           |      |
| Ready                               |                    |           |      |
|                                     | _                  | OK Cancel | Help |
|                                     |                    | - Cancer  |      |

IKE (Phase 1) Proposal Exchange: Aggressive Mode DH Group: Group 5 Encryption: 3DES Authentication: SHA1 Life Time (seconds): 3600

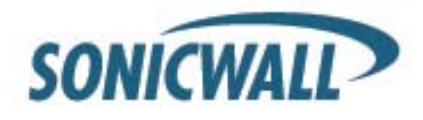

Ipsec (Phase 2) Proposal Protocol: ESP Encryption: 3DES Authentication: SHA1 DH Group Group 2 Life Time (seconds): 3600 Do not enable Perfect Forward Security.

Next select the 'Advanced' tab.

| Advanced Settings                |                                  |  |
|----------------------------------|----------------------------------|--|
| Enable Keep Alive                |                                  |  |
| Require authentication of VPN of | lients by XAUTH                  |  |
| User group for XAUTH users:      | Select a user group              |  |
| Enable Windows Networking (N     | letBIOS) Broadcast               |  |
| Enable Multicast                 |                                  |  |
| Apply NAT Policies               |                                  |  |
| Translated Local Network:        | Select Translated Local Network  |  |
| Translated Remote Network:       | Select Translated Remote Network |  |
| Management via this SA:          | Г НТТР Г НТТРЗ                   |  |
| User login via this SA:          | F HTTP F HTTPS                   |  |
| Default LAN Gateway (optional):  | 0.0.0                            |  |
| VPN Policy bound to:             | Zone WAN                         |  |
|                                  |                                  |  |
|                                  |                                  |  |
|                                  |                                  |  |

Make sure that the option Enable Keep Alive has been checked. All other options can be left as they are. Click the OK button.

This completes the settings on the SonicWALL TZ170 installed on Side Bob.

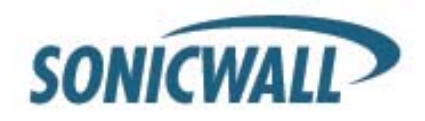

#### Check Point FireWall-1NG Setup

Log into SmartDashboard.

| Welcome to Check Point<br>SmartDashboard |                  |  |  |  |  |
|------------------------------------------|------------------|--|--|--|--|
| 🔲 <u>D</u> emo Mode                      | Basic (Firewall) |  |  |  |  |
| ● <u>U</u> ser Name                      | admin            |  |  |  |  |
| C Certificate:                           |                  |  |  |  |  |
| Password:                                | *****            |  |  |  |  |
| <u>S</u> martCenter Server:              | 192.168.170.1    |  |  |  |  |
| Read Only                                | More Options >>  |  |  |  |  |
| <u>         0</u> K                      | Quit             |  |  |  |  |

Before the VPN can be setup it is necessary to create Network Objects for all devices and networks. To create the network objects, first click on 'Manage' on the top of the SmartDashboard. Then click on 'Network Objects...' from the drop down box.

| The wanherten.com - Check Point                                                                                                    | imartDa                                            | shboard - Standard   |                       |                     |                                      |                  |        |          |
|----------------------------------------------------------------------------------------------------|----------------------------------------------------|----------------------|-----------------------|---------------------|--------------------------------------|------------------|--------|----------|
| Elle Edit Yew Manage Rules                                                                                                    | le Edit Yew Manage Bules Bolicy Search Window Help |                      |                       |                     |                                      |                  |        |          |
| ] 🖬 Ə   X 🖷 🛍 ] 🏪 4                                                                                                    | 2 例 6                                              | N   🗉   🖳 🖞          | °≕ <u>–</u> – – ×     | 👻 🏜 🖪 🖽             |                                      |                  |        |          |
| ] 88 X 🖂   隆 🔳 😂                                                                                                    | 24 <mark>8</mark> 4                                |                      | 10 X                  |                     |                                      |                  |        |          |
| ₽ <u></u> <u></u> <u></u> <u></u> <u></u> <u></u> <u></u> <u></u> <u></u> <u></u> <u></u> <u></u> <u></u> <u></u> <u></u> <u></u> <u></u> <u></u> <u></u> | Sec.                                               | curity 🗮 Address Tra | nslation 🛛 📇 SmartDel | iense 🛛 🔨 VPN Manaj | ger 🛛 🛗 Desktop Securi               | ty               |        |          |
| Retwork Objects     Direck Point                                                                                                    | NO.                                                | SOURCE               | DESTINATION           | VPN                 | SERVICE                              | ACTION           | TRACK  | -        |
| Ordes     Interoperable Devices                                                                                                    | ŀ                                                  | ∼ EncDomain HubG     | ← EncDomain.Spok      | * Any Traffic       | ~ EncryptedService                   | Encrypt8Continue | - None |          |
| Hetworks     Groups                                                                                                    | ·                                                  | ∼ MemberGWs Enc      | ∼ MemberOWs.Enc       | * Any Traffic       | ∼ EncryptedService                   | Encrypt&Continue | - None |          |
| Dynamic Objects                                                                                                    | -                                                  | Accept VPN traffic   | rule (configured fro  | m the community)    |                                      |                  |        |          |
|                                                                                                    | · -                                                | * Any                | 🔆 Member Gatewar      | 🔆 HUB-TEST          | <ul> <li>Encrypted Servic</li> </ul> | 🔂 accept         | 🔳 Log  |          |
|                                                                                                    | 1                                                  | Hecc_P<br>FamPoeters | 💦 opmodule            | * Any Traffic       | TOP CPM                              | 🔂 accept         | Log    |          |
|                                                                                                    | ⊪—                                                 |                      |                       |                     | microsoft-ds-udp                     |                  | _      | - 1      |
|                                                                                                    | 2                                                  | cpmodule             | * Any                 | * Any Traffic       | * Any                                | accept           | Log    | _        |
|                                                                                                    | 3                                                  | * Any                | TZ170                 | * Any Traffic       | TOP https                            | 🔂 accept         | 🔳 Log  |          |
|                                                                                                    | 4                                                  | * Any                | VanHertenServe        | * Any Traffic       | TOP ftp<br>TOP http                  | nccept           | Log    |          |
|                                                                                                    | 5                                                  | * Any                |                       | * Any Traffic       | VEO_OBSERVER                         | 💮 accept         | 🔲 Log  |          |
|                                                                                                    | 6                                                  | 4 CP_LAN             | blocked_P             | * Any Traffic       | * Any                                | 🖲 drop           | Log    |          |
|                                                                                                    | 7                                                  | + CP_LAN             | * Any                 | * Any Traffic       | * Any                                | 😨 accept         | Log    |          |
|                                                                                                    | 0                                                  | * Any                | * Any                 | * Any Traffic       | * Any                                | 🖲 drop           | Log    | ÷        |
|                                                                                                    | •                                                  | ,                    |                       |                     |                                      |                  |        | <u>ا</u> |
| For Help, press F1                                                                                                    | ,                                                  |                      |                       | va                  | nherten.com Rei                      | d/Write NUM      |        |          |

The 'Network Objects' window will then appear. The first object to create is for the LAN subnet of the Checkpoint FW, it's likely that these object already exist as they are used as the base for most rules. To create the LAN object, click the 'New' button at the bottom of the 'Network Objects' window, then select 'Network' from the dropdown box.

| Network Objects                                                                               |                |              | × |
|-----------------------------------------------------------------------------------------------|----------------|--------------|---|
| Network objects:<br>Show: All                                                                 |                | ▼ More >>    |   |
| AuxiliaryNet         blocked_P         +       CP_LAN         cpmodule       2         DMZNet |                | _            |   |
| <u>N</u> ew                                                                                   | <u>R</u> emove | <u>E</u> dit | 1 |
| <u>C</u> lose                                                                                 | Actions        | <u>H</u> elp |   |

| New          | Remove     |
|--------------|------------|
| Check Point  | · •        |
| Node         | •          |
| Interoperat  | ole Device |
| Network      | N          |
| Domain       | KS -       |
| OSE Device   |            |
| Group        | +          |
| Logical Serv | /er        |
| Address R.a  | nge        |
| Dynamic Ob   | oject      |
| VoIP Domai   | ns 🕨       |

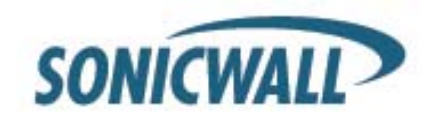

The 'Network Properties' window will then appear.

| Network Properties - | CP_LAN             |      | × |
|----------------------|--------------------|------|---|
| General NAT          |                    |      |   |
| <u>N</u> ame:        | CP_LAN             |      |   |
| Network Address:     | 192.168.170.0      |      |   |
| Net <u>M</u> ask:    | 255.255.255.0      |      |   |
| <u>C</u> omment:     |                    |      |   |
| Color:               |                    |      |   |
| Broadcast addre      | SS: C Not included |      |   |
|                      |                    |      |   |
|                      |                    |      |   |
|                      |                    |      |   |
|                      |                    |      |   |
|                      |                    |      |   |
|                      |                    |      |   |
|                      |                    |      |   |
|                      | OK Cancel          | Help |   |

In this window, enter the object:

Name: CP\_LAN Network Address: 192.168.170.0 Net Mask: 255.255.255.0

The next network objects to create are for the LAN of the SonicWALL appliance at Side Alice and for the LAN of the SonicWALL appliance at Side Bob.

From the 'Network Objects' window, click the 'New' button at the bottom of the 'Network Objects' window, then select 'Network...' from the dropdown box.

Here we create the Network Object for the LAN of Side Alice. Make sure that the Object contains the correct LAN Network Address and Net Mask. Within our example we used:

Name: Network\_Alice Network Address: 180.10.10.0 Net Mask: 255.255.255.0

| Network Properties | - Network   | _Alice       |      | × |
|--------------------|-------------|--------------|------|---|
| General NAT        |             |              |      |   |
| <u>N</u> ame:      | Network_    | _Alice       |      |   |
| Network Addres     | s: 180.10.1 | 0.0          |      |   |
| Net <u>M</u> ask:  | 255.255.    | 255.0        |      |   |
| Comment:           |             |              |      |   |
| Cojor:             |             | •            |      |   |
| Broadcast add      | ress: ON    | lot included |      |   |
|                    |             |              |      |   |
|                    |             |              |      |   |
|                    |             |              |      |   |
|                    |             |              |      |   |
|                    |             |              |      |   |
|                    |             |              |      |   |
|                    |             |              |      |   |
|                    | OK          | Cancel       | Help |   |

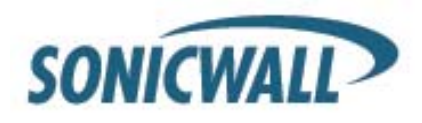

Here we create the Network Object for the LAN of Side Bob. Make sure that the Object contains the correct LAN Network Address and Net Mask. Within our example we used:

Name: Network\_Bob Network Address: 10.234.234.0 Net Mask: 255.255.255

| Network Properties | Network_Bob    | ×    |
|--------------------|----------------|------|
| General NAT        |                |      |
| <u>N</u> ame:      | Network_Bob    |      |
| Network Address:   | 10.234.234.0   |      |
| Net <u>M</u> ask:  | 255.255.255.0  |      |
| Comment:           |                |      |
| Color:             |                |      |
| Broadcast addre    | © Ngt included |      |
|                    |                |      |
|                    |                |      |
|                    |                |      |
|                    |                |      |
|                    |                |      |
|                    |                |      |
|                    | OK Cancel      | Help |

Next, edit the 'Check Points' network object. It should be named the same as the machine name then press the edit button. If it does not exist, create it under 'New' > 'Check Point' > 'Gateway...' and proceed to the next step.

| Network Objects                      | × |                      |                       |
|--------------------------------------|---|----------------------|-----------------------|
| Network objects:                     |   | New Remove           | E dit                 |
| Show: Check Points                   |   | Check Point 🔹 🕨      | Gateway               |
| The comodule                         |   | Node 🕨               | Hast                  |
|                                      |   | Interoperable Device | Gateway Cluster       |
|                                      |   | Network              | Embedded Device       |
|                                      |   | Domain               | Externally Managed Ga |
|                                      |   | OSE Device           | Externally Managed Ho |
|                                      |   | Group 🕨              |                       |
|                                      |   | Logical Server       |                       |
| <u>New <u>R</u>emove <u>E</u>dit</u> |   | Address Range        |                       |
| Chara Antinua I Hala                 |   | Dynamic Object       |                       |
| Liose Actions Help                   |   | VoIP Domains         |                       |

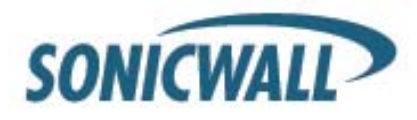

The 'Check Point Gateway' page will appear. On 'General Properties', verify the 'IP Address' and that both 'FireWall-1' and 'VPN-1 Pro' are selected. In this example, the 'IP Address' is "192.168.170.1". When finished, click 'Topology' on the left hand side.

| heck Point Gateway - cp                                                                                                    | module                                                                                                    | × |
|----------------------------------------------------------------------------------------------------|----------------------------------------------------------------------------------------------------|---|
| General Properties                                                                                                    | Check Point Gateway - General Properties                                                                                                    |   |
| NAT<br>                                                                                                    | Name: jcpmodule                                                                                                    |   |
| Remote Access     Authentication                                                                                                    | IP Address:   192.168.170.1                                                                                                    |   |
| Logs and Masters     Capacity Optimization                                                                                                    |                                                                                                    |   |
| Advanced     Advanced     Advanced | Check Point Products                                                                                                    |   |
|                                                                                                    | Version: NG with Application Intelligence Version                                                                                                    |   |
|                                                                                                    | Type: Check Point Enterprise/Pro                                                                                                    |   |
|                                                                                                    | Firewall       Image: Construction of the server         SecureClient Policy Server       SecureClient Software Distribution Server         Primary Management Station       Image: Construction         Additional Products:       Image: Construction         Web Server       Secure Internal Communication         Communication       DN:         Communication       DN: |   |
|                                                                                                    | OK Cancel Help                                                                                                    |   |

On 'Topology', verify the network addresses of the 'internal' and 'external' networks listed under the 'Topology' section. If nothing is populated in the topology fields, click 'Get Topology...'

| Crementary reperiors                                                                            | Topology                                                                                                    |
|-------------------------------------------------------------------------------------------------|----------------------------------------------------------------------------------------------------|
| Topology<br>NAT                                                                                 | Get                                                                                                    |
| VPN<br>Remote Access<br>Authentication<br>Loga and Masters<br>Capacity Optimization<br>Advanced | Name     IP-Address     Nameda Mada     P-Addresses behavior transfer       620     6524     6524     6524     6524     6524       611     671     151     119     255     255     255     External       61     671     151     119     255     255     255     External       641     Edk     Bemove     Add     Edk     Bemove |

In this example: External network: "67.115.118.94" Net mask : "255.255.255.255" Internal network: "192.168.170.1" Net mask: "255.255.255.0" (internal is also referred to as 'This Network').

In the 'VPN Domain' section select 'Manually defined' and select the previously created "CP\_LAN" Network Object with the dropdown menu. When this is done you can close this page by pressing the OK button.

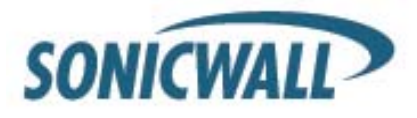

It is needed to create also Interoperable Network objects for the both SonicWALL appliances. Go to 'Manage' > 'Network Objects' now the Network Objects window will then appear. To create the 'Interoperable Device' object, click the 'New' button at the bottom of the 'Network Objects' window, then select 'Interoperable Device' ...' from the dropdown box. The 'Interoperable Device' window will then appear.

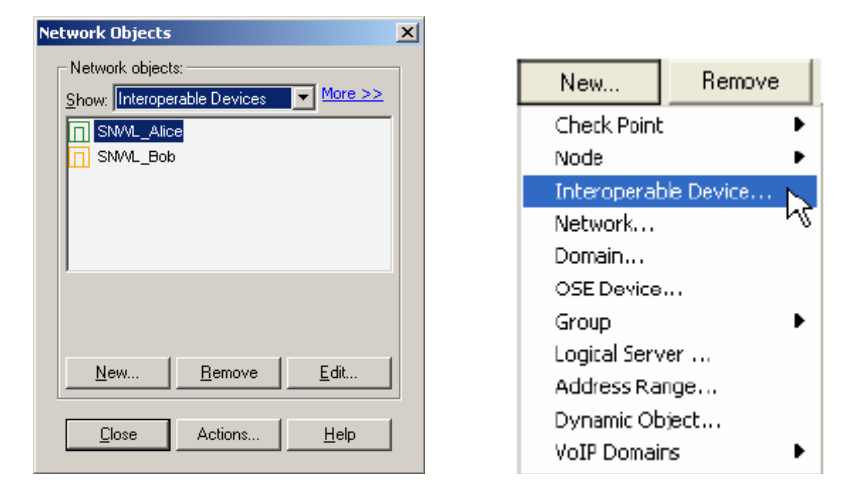

In this window, under 'General Properties' enter Name: SNWL\_Alice IP Address: 207.88.91.77 Next click 'Topology' on the left hand side.

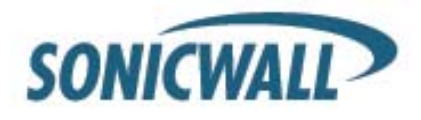

On the 'Topology' page, under the 'VPN Domain' section, select 'Manually defined' and select the previously created "Network\_Alice" Network Object with the dropdown menu. Click on 'OK' to finish.

An Interoperable Device Object needs also to be created for Side Bob. Go to 'Manage' > 'Network Objects' now the Network Objects window will then appear. To create the 'Interoperable Device' object, click the 'New' button at the bottom of the 'Network Objects' window, then select 'Interoperable Device' ...' from the dropdown menu.

| VEN | <u>G</u> et                                    |                                          |                                         |                                                 |
|-----|------------------------------------------------|------------------------------------------|-----------------------------------------|-------------------------------------------------|
|     | Name If                                        | <sup>o</sup> Address                     | Network Mask                            | IP Addresses behind interfac                    |
|     |                                                |                                          |                                         |                                                 |
|     |                                                |                                          |                                         |                                                 |
|     |                                                |                                          |                                         |                                                 |
|     |                                                |                                          |                                         |                                                 |
|     | •                                              |                                          |                                         | <b>)</b>                                        |
|     | <u>A</u> dd                                    | Edit                                     | <u>R</u> emove                          |                                                 |
|     |                                                |                                          |                                         |                                                 |
|     |                                                |                                          |                                         |                                                 |
|     |                                                |                                          |                                         |                                                 |
|     |                                                |                                          |                                         |                                                 |
|     | VPN Domai                                      | n                                        | d Gataway based on T                    | analagu information                             |
|     | VPN Domain<br>C All IP Ac                      | n<br>Idresses <u>b</u> ehin              | d Gateway based on T                    | opology information.                            |
|     | VPN Domaii<br>© All IP Ac<br>• <u>M</u> anuali | n<br>Idresses <u>b</u> ehin<br>v defined | d Gateway based on T<br>나나 Network_Alic | opology information.<br>.e <u>V</u> ew          |
|     | VPN Domaii<br>C All IP Ac<br>I <u>M</u> anuali | n<br>Idresses <u>b</u> ehin<br>y defined | d Gateway based on T<br>나누 Network_Alic | opology information.<br>:e <u>V</u> <u>New</u>  |
|     | VPN Domaii<br>C All IP Ac<br>I Manual≬         | n<br>Idresses <u>b</u> ehin<br>y defined | d Gateway based on T                    | opology information.<br>se <u>v</u> <u>New</u>  |
|     | VPN Domai<br>C All IP Ac<br>준 <u>M</u> anuall  | n<br>Idresses <u>b</u> ehin<br>y defined | d Gateway based on T<br>++ Network_Alic | opology information.<br>:e <u>v</u> <u>New</u>  |
|     | VPN Domai<br>C All IP Ac<br>C <u>M</u> anuall  | n<br>Idresses <u>b</u> ehin<br>y defined | d Gəteway based on T<br>내 Network_Alic  | opology information.<br>re <u>v</u> <u>N</u> ew |

The 'Interoperable Device' window will then appear.

| Interoperable Device | - SNWL_Bob                                                              | × |
|----------------------|-------------------------------------------------------------------------|---|
| Interoperable Device | Name: SNWL_Bob<br>IP Address 00.62 91.20 Bet address<br>Comment: Color: | X |
|                      | OK Cancel Help                                                          |   |

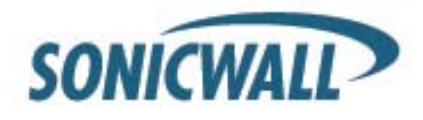

In this window, under 'General Properties' enter: Name: SNWL\_Bob IP Address: 80.62.91.20 Next click 'Topology' on the left hand side.

On the 'Topology' page, under the 'VPN Domain' section select 'Manually defined' and select the previously created "Network\_Bob" Network Object with the dropdown menu. Click on 'OK' to finish.

| Interoperable Device - SNW | /L_Bob                                                           | × |
|----------------------------|------------------------------------------------------------------|---|
| General Properties         | Topology                                                         |   |
| Topology                   | Get                                                              |   |
| T. ALU                     | Name IP Address Network Mask IP Addresses behind interface       |   |
|                            |                                                                  |   |
|                            |                                                                  |   |
|                            |                                                                  |   |
|                            |                                                                  |   |
|                            |                                                                  |   |
|                            | Add Edit <u>R</u> emove                                          |   |
|                            |                                                                  |   |
|                            |                                                                  |   |
|                            | VPN Domain                                                       |   |
|                            | C All IP Addresses behind Gateway based on Topology information. |   |
|                            | Manually defined      Hetwork_Bob     ✓ New                      |   |
|                            |                                                                  |   |
|                            |                                                                  |   |
|                            |                                                                  |   |
|                            |                                                                  |   |
|                            |                                                                  |   |
|                            |                                                                  |   |
|                            | OK Cancel Help                                                   |   |

Now all the Network Addresses are created which will be needed to setup the VPN SA on the Checkpoint NGAI unit. Next, define the VPN. From the top menu, select 'Manage' and then 'VPN Communities...'; the 'VPN Communities' window will appear.

| 🞇 vanherten.com - Check Point Sr | imartDashboard - VPN Manager                                                       | _ <u>-</u> – × |
|----------------------------------|------------------------------------------------------------------------------------|----------------|
| Eile Edit View Manage Rules Po   | olicy <u>S</u> earch <u>Wi</u> ndow <u>H</u> elp                                   |                |
| ] 🖬 🕹   🎗 🖷 🖷 🗍 🖷 🛍              | 2 狭 み │ 目 │ 思 目 〒 = 乳 → │ ♥ ▲ 唱 目                                                  |                |
| 🗱 🔀 🔚   隆 🛅   🕮   🌢              | 24 💵 🛛 💽 🔍 🔍 🖾 🔀                                                                   |                |
| \$\$ \$\$ \$\$ \$\$ \$\$         | 🗱 Security 📴 Address Translation   🏭 SmartDefense 🔞 VPN Manager 🛅 Desktop Security |                |
| Network Objects                  |                                                                                    |                |
| Check Point     Nodec            |                                                                                    |                |
| Interoperable Devices            | HUB-IEST MyIntranet RemoteAccess                                                   |                |
| 🗉 🖶 Networks                     |                                                                                    |                |
| ⊕ 🔛 Groups                       |                                                                                    |                |
| ⊡                                |                                                                                    |                |
|                                  |                                                                                    |                |
|                                  |                                                                                    |                |
|                                  |                                                                                    |                |
|                                  |                                                                                    |                |
|                                  |                                                                                    |                |
|                                  |                                                                                    |                |
|                                  |                                                                                    |                |
|                                  |                                                                                    |                |
|                                  |                                                                                    |                |
|                                  |                                                                                    |                |
|                                  |                                                                                    |                |
|                                  | SNIV/L Bob comodule SNIV/L Ali                                                     | <u></u>        |
|                                  |                                                                                    |                |
|                                  |                                                                                    |                |
|                                  |                                                                                    |                |
|                                  |                                                                                    |                |
|                                  |                                                                                    |                |
|                                  |                                                                                    |                |
|                                  |                                                                                    | ×.             |
|                                  |                                                                                    |                |
| For Help, press F1               | vanherten.com Read/Write NUM                                                       |                |

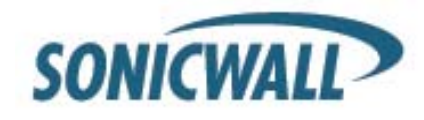

From the 'VPN Communities' window, select the 'New' button on the bottom. Then select 'Site To Site' and 'Star...' The 'Star Community Properties' page will appear.

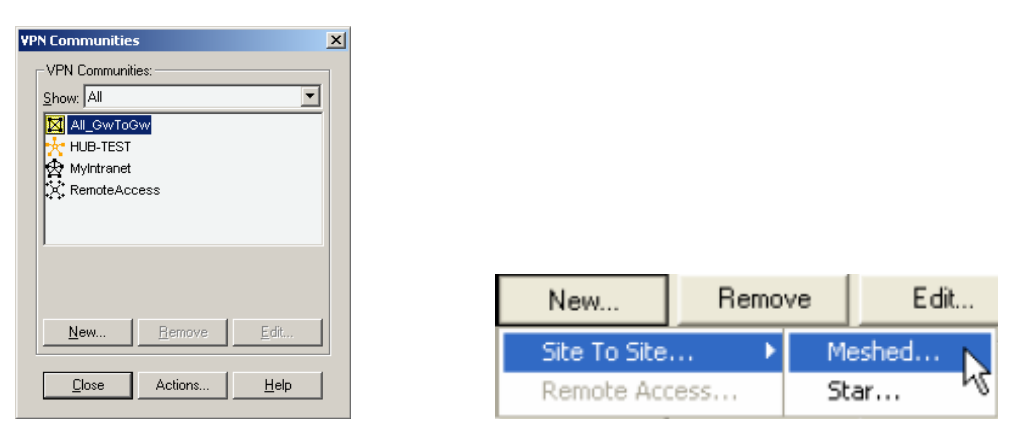

On the 'Star Community Properties' page, enter the VPN name in the 'Name:' field. In this example, the 'Name:' is "HUB-TEST" which needs to be the same as the SNWL Identifier setup in the VPN SA on the Spokes.

| Star Community Properti                                                                                                    | es - HUB-TEST                                                                                                    | × |
|----------------------------------------------------------------------------------------------------|----------------------------------------------------------------------------------------------------|---|
| Star Community Propertia<br>General<br>- Central Gateways<br>- Satelike Gateways<br>- Excluded Services<br>- VPN Properties<br>- Advanced Properties<br>- Shared Secret | s - HUB-TEST                                                                                                    | × |
|                                                                                                    | VPN targets                                                                                                    |   |
|                                                                                                    | Accept all encrypted traffic.                                                                                                  |   |
|                                                                                                    | Note: The rule applies for all Internally Managed community members. Log Traffic as defined in Global Properties, Logging Tab: |   |
|                                                                                                    | , -                                                                                                    |   |
|                                                                                                    | OK Cancel Help                                                                                                    |   |

For the 'Enable VPN routing for satellites' you need to select the option 'To center, or through the center to other satellites, to internet and other VPN targets.'

At the Community Traffic Security Policy it is necessary to have the checkbox 'Accept all encrypted traffic' ticked. Next, click on 'Central Gateways'.

On the Central Gateways, click on the 'Add...' button under the 'Central Gateways:' section. This will bring up the 'Central Gateways' window. Select here the address object 'cpmodule' and press OK.

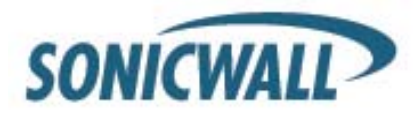

| Star Community Propertie                                                                                      | 2s - HUB-TEST          | × |                                                                                                    |
|----------------------------------------------------------------------------------------------------|------------------------|---|----------------------------------------------------------------------------------------------------|
| General<br>Central Galeways<br>Satellic Galeways<br>Excluded Services<br>Advanced Properties<br>Shared Secret | Central Gateways   Add |   | Add Central Gateways  Add Central Gateways  For comodule  The candidates must be defined as:  VPN-1 installed.  Version NG FP1 and above (Only for Internally managed).  Host, Gateway, Gateway Cluster or Interoperable Device |
|                                                                                                    | OK Cancel Help         |   | OKCancelHelp                                                                                                    |

Next, click on 'Satellite Gateways'. On the Satellite Gateways, click on the 'Add...' button under the 'Satellite Gateways' section. This will bring up the 'Satellite Gateways' window.

|                                                                                                    | Star Community Properties - HUB-TEST                                                                                                    |                                                                                                    |
|----------------------------------------------------------------------------------------------------|----------------------------------------------------------------------------------------------------|----------------------------------------------------------------------------------------------------|
| Add Satellite Gateways                                                                                                    | General     General     General     General     Ganeral     Ganeral     G | Satellite Gateways       All the connections between the Gateways below and the Central Gateways will be encrypted.       Participant Gateways:       Image: SNML_Alice       Image: SNML_Bob       Image: SNML_Bob       Add       Edit |
| The candidates must be defined as.                                                                                                 |                                                                                                    |                                                                                                    |
| VPN-1 instelled.     Version NG FP1 and above (Only for Internally managed).     S. Host, Gateway, Cluster or Interoperable Device |                                                                                                    |                                                                                                    |
| UK Lancel <u>H</u> elp                                                                                                    |                                                                                                    | OK Cancel Help                                                                                                    |

Select here the address objects 'SNWL\_Alice' and address object 'SNWL\_Bob' after this is done press OK.

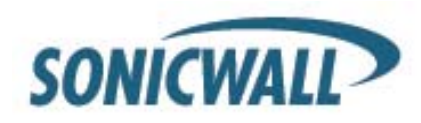

Click on 'VPN Properties'.

| General                                    | VPN Properties                        |      |   |
|--------------------------------------------|---------------------------------------|------|---|
| - Central Gateways<br>- Satellite Gateways | IKE (Phase 1) Properties              |      |   |
| VPN Properties                             | Perform key exchange encryption with: | 3DES | • |
| Shared Secret                              | Perform gata integrity with:          | SHA1 | • |
|                                            | IPsec (Phase 2) Properties            |      |   |
|                                            | Perform IPsec data encryption with:   | 3DES | • |
|                                            | Perform gata integrity with:          | SHA1 | - |
|                                            |                                       |      |   |
|                                            |                                       |      |   |
|                                            |                                       |      |   |
|                                            |                                       |      |   |
|                                            |                                       |      |   |
|                                            |                                       |      |   |
|                                            |                                       |      |   |

Enter the 'IKE (Phase 1) Properties' and the 'IPsec (Phase 2) Properties'. In this example, the 'IKE (Phase 1)' section the settings are as follows:

#### IKE (Phase 1) Properties

Perform key exchange encryption with: 3DES Perform data integrity with: SHA1

#### **Ipsec (Phase 2) Properties**

Perform IPsec data encryption with: 3DES Perform data integrity with: SHA1

Next, click on 'Advanced Properties.'

| Star Community Propertie                                                                                                   | es - HUB-TEST                                                                                                    | × |
|----------------------------------------------------------------------------------------------------|----------------------------------------------------------------------------------------------------|---|
| General<br>Central Gateways                                                                                                | Advanced Properties                                                                                                    |   |
| Central Gateways     Setelling Gateways     Excluded Services     VPN Properties     Advanced Properties     Shared Secret | IKE (Phase 1)       Group 5 (1536 bit) ▼         Lese Diffie Hellman group:       Group 5 (1536 bit) ▼         Benegotiate IKE security associations every       60 ★         If Use aggressive mode       IPsec (Phase 2)         Lese Diffie Hellman group:       Group 2 (1024 bit) ▼         Lese Diffie Hellman group:       Group 2 (1024 bit) ▼         Benegotiate IPsec security associations every       3500 ★ seconds         If support Site to Site IP compression       Support Site to Site IP compression |   |
|                                                                                                    | NAT                                                                                                    |   |
|                                                                                                    | OK Cancel Help                                                                                                    |   |

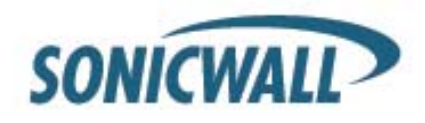

In the 'Advanced Properties' section, under IKE (Phase 1), modify the 'Renegotiate IKE security associations every' field to "60" minutes and the 'Use Diffie-Hellman group' should be "Group 5 (1536 bit). Tick the option 'Use aggressive mode' For the 'Ipsec (Phase 2) Proposal' section the settings are as follows: 'Life Time (seconds)' is "3600". Do not enable Perfect Forward Security. At the 'NAT' it is necessary to tick the option 'Disable NAT inside the VPN community'

Click 'Shared Secret'.

| General                                                                                                    | Shared Secret                                                                                                    |                |  |  |
|----------------------------------------------------------------------------------------------------|----------------------------------------------------------------------------------------------------|----------------|--|--|
| <ul> <li>Central Lateways</li> <li>Satellite Gateways</li> <li>Excluded Services</li> <li>VPN Properties</li> <li>Advanced Properties</li> <li>Shared Secret</li> </ul> | ☑ Lise only Shared Secret for all External members<br>Each External member will have the following<br>secret with all internal members in this community. |                |  |  |
|                                                                                                    | Peer Name                                                                                                    | Shared Secret  |  |  |
|                                                                                                    | SNWL_Alice                                                                                                    | NNN            |  |  |
|                                                                                                    |                                                                                                    |                |  |  |
|                                                                                                    | <u> </u>                                                                                                    | <u>R</u> emove |  |  |
|                                                                                                    |                                                                                                    |                |  |  |
|                                                                                                    |                                                                                                    |                |  |  |
|                                                                                                    |                                                                                                    |                |  |  |

On the 'Shared Secret' section, tick the option 'Use only Shared Secret for all External members'. Highlight "SNWL\_Alice" in the 'Peer Name' table below. Click on the 'Edit..." button to enter the secret. In this example, the shared secret is "HaRd!\_to\_Gue55\_Al1c3" press the OK button. After this Highlight "SNWL\_Bob" in the 'Peer Name' table below. Click on the 'Edit..." button to enter the secret is "HaRd!\_to\_Gue55\_B0b" and press the OK button.

| Insert Secret |             | X      |
|---------------|-------------|--------|
| Enter secret: | HaRd!_to_Gu |        |
|               |             |        |
|               |             |        |
| OK            |             | Cancel |

Click 'OK' to finish the VPN Interoperability Hub Spoke setup between the SonicOS 2.5 Enhanced and Checkpoint NG within the SmartDashboard. Make sure that the Policy has been installed onto the Checkpoint firewall to have it working.

Document Created: 11/16/2004 Last Updated: 06/19/2008 Version 1.1

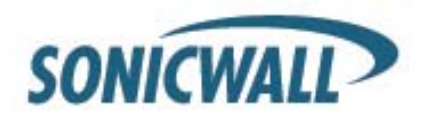

Free Manuals Download Website <u>http://myh66.com</u> <u>http://usermanuals.us</u> <u>http://www.somanuals.com</u> <u>http://www.4manuals.cc</u> <u>http://www.4manuals.cc</u> <u>http://www.4manuals.cc</u> <u>http://www.4manuals.com</u> <u>http://www.404manual.com</u> <u>http://www.luxmanual.com</u> <u>http://aubethermostatmanual.com</u> Golf course search by state

http://golfingnear.com Email search by domain

http://emailbydomain.com Auto manuals search

http://auto.somanuals.com TV manuals search

http://tv.somanuals.com